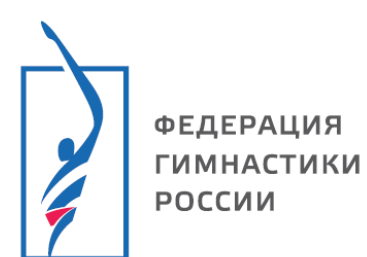

## Инструкция по использованию Единой информационной системы ФГР

1

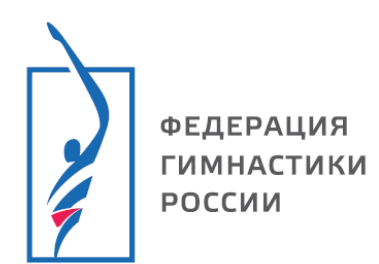

## Содержание

| 1. | Поиск мероприятия               | 3  |
|----|---------------------------------|----|
| 2. | Настройка режима заявок         | 4  |
| 3. | Настройка дисциплин             | 5  |
| 4. | Настройка участников            | 8  |
| 5. | Добавить документ в мероприятие | 10 |
| 6. | Комиссия по допуску участников  | 11 |

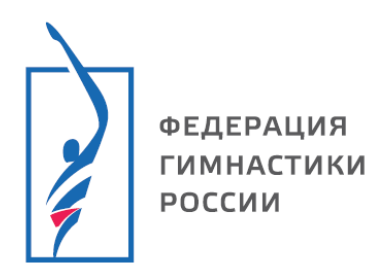

#### Администрирование мероприятий

- 1. Поиск мероприятия
- 1.1. Перейдите по ссылке <u>https://admin.gymnastics-base.ru</u>
- 1.2. Пройдите авторизацию в личном кабинете (если не зарегистрированы смотри инструкцию по регистрации).
- 1.3. На главной странице вы увидите календарь всех мероприятий из базы. Укажите вид спорта и даты проведения мероприятия, для удобства вы можете использовать все параметры поиска.
- 1.4. Нажмите на «**поиск**». Появятся все мероприятия согласно выбранным параметрам.
- 1.5. Выберите мероприятие из списка.

| = 🎲 LSPORT                     |                                                                                                    |                                                                                                    |                                   |                                | ? Поддержка                  |  |  |  |
|--------------------------------|----------------------------------------------------------------------------------------------------|----------------------------------------------------------------------------------------------------|-----------------------------------|--------------------------------|------------------------------|--|--|--|
| Служебная почта 👻              | Место проведения                                                                                                    | Поиск по месту проведения                                                                                                    |                                   |                                |                              |  |  |  |
| Запросы отчётов 🝷              | Виды спорта                                                                                                    | Прыжки на батуте 🛛 1. Выберите                                                                                                    | параметры                         | аметры для поиска              |                              |  |  |  |
| Организации 👻                  | Название                                                                                                    |                                                                                                    |                                   |                                |                              |  |  |  |
| Читалка QR                     | Уровень                                                                                                    | Любой 🔹 Любой 🔹                                                                                                    |                                   |                                |                              |  |  |  |
| Страховка 👻                    | Даты проведения                                                                                                    | 31.01.2025                                                                                                    |                                   |                                |                              |  |  |  |
| Сделать стартовой<br>страницей |                                                                                                    | Q Поиск 2. Нажмите                                                                                                    |                                   | 3. Выб                         | ерите мероприятие            |  |  |  |
| Политика обработки ПД          | Название                                                                                                    |                                                                                                    | Даты                              | Вид спорта                     | Место проведения             |  |  |  |
| Пользовательское соглашение    | Областные соревнования "Полёт<br>Мальчики (7-8 лет), Девочки (7-8 лет), Малы<br>(13-14 лет), Девушки (13-14 лет), Юниоры, ю | 29 янв 2<br>февр. '25                                                                                                    | Прыжки на<br>батуте               | Таганрог, Ростовская область   |                              |  |  |  |
|                                | ХІ Спортивные Игры молодёжи /<br>Юниоры (17-21 год), Юниорки (17-21 год)                                                    | <b>дона 2025 года по прыжкам на батуте</b><br>СИН, ДМТ, БАТ                                                                                                    | 29 янв 2<br>февр. '25             | Прыжки на<br>батуте            | Таганрог, Ростовская область |  |  |  |
|                                | Открытый Чемпионат и первенст<br>Мальчики (9-10 лет), Девочки (9-10 лет), Юн<br>(15-16 лет), Юниорки (15-16 лет), Мужчины   | во Иркутской области по прыжкам на батуте<br>оши (11-12 лет), Девушки (11-12 лет), Юноши (13-14 лет), Девушки (13-14 лет), Юниоры ДМТ,<br>(17 лет и старше), Женщины (17 лет и старше) БАТ | 31 янв 2<br>февр. <sup>-</sup> 25 | Прыжки на<br>батуте            | Иркутск, Иркутская область   |  |  |  |
|                                | 251002021-866 Ро<br>Чемпионат Северо-Кавказского (<br>Мужчины (17 лет и старше), Женщины (17 лет                            | 31 янв 3<br>февр. '25                                                                                                    | Прыжки на<br>батуте               | Таганрог, Ростовская область   |                              |  |  |  |
|                                | Чемпионат Ярославской области<br>Мужчины, женщины (17 лет и старше), Муж                                                    | 1 - 2 февр. '25                                                                                                    | Прыжки на<br>батуте               | Ярославль, Ярославская область |                              |  |  |  |
|                                | Первенство Ярославской области                                                                                              | 1 - 2 февр. '25                                                                                                    | Прыжки на<br>батуте               | Ярославль, Ярославская область |                              |  |  |  |
|                                | 251002021-867 📍                                                                                                    |                                                                                                    |                                   | Поличии                        |                              |  |  |  |

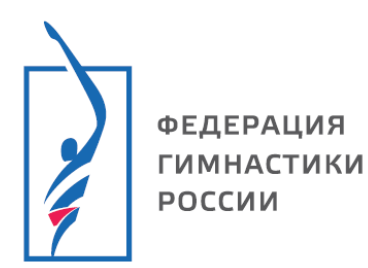

- 2. Настройка режима заявок
- 2.1. На странице соревнований нажмите «Управление мероприятием», в выпадающем меню выберите «Настройки».
- 2.2. Нажмите «Собирать заявки на сайте».

| ≡                            | 🐼 <u>тест</u> > <u>Настройки</u>                |                                                                                 | 0                  |
|------------------------------|-------------------------------------------------|---------------------------------------------------------------------------------|--------------------|
| <b>0</b>                     | Детали<br>Управление мероприятием 💙             | Дополнительные настройки                                                        |                    |
|                              | Документы                                       | Даты проведения 01.01.2025 🛱 - 31.12.2025 🛱                                     |                    |
|                              | Настройки –<br>Заявки –                         | Проводящие организации яроо «СФПБ ЯО» •                                         | ×                  |
| <b>:</b><br>!≡               | Управление участниками •<br>Судьи •             | <ul> <li>Собирать заявки на сайте</li> </ul>                                    |                    |
| 2<br>\$                      | Комиссия по допуску •<br>Участники дисциплин •  |                                                                                 |                    |
| ¢<br>0                       | Настройки дисциплин •<br>Спортивная программа • | Дисциплины                                                                      | обавить дисциплины |
| •                            | Результаты ><br>Рабочие места / Табло           | Переместите сюда заголовок столбца, чтобы сгруппировать записи по этому столбцу |                    |
| ₽                            | Печать и отчеты 🗧                               | Название в протоколах Дисциплина Возрастная группа Мин. разряд Макс.            | Программа          |
|                              | Трансляции =<br>Трансферы =                     | 🖬 Сохранить настройки                                                           |                    |
| ۳<br>۵                       | Оплаты<br>Администраторы                        |                                                                                 |                    |
| ی <u>م</u> ر<br>پ <u>م</u> ر | Импорт протоколов<br>Загрузка участников        |                                                                                 |                    |
| <b>▲</b><br>⊨                | в мойспорт<br>Программа                         |                                                                                 |                    |
| 0                            | Сводная информация                              |                                                                                 |                    |

2.3. Укажите кто может подавать заявки на соревнования (школы и клубы/федерации), укажите дату окончания сбора заявок, укажите для какой организации необходимы согласия на обработку персональных данных.

| E 🗰 тест > Настройки        |                            |                                                                           | 0 |
|-----------------------------|----------------------------|---------------------------------------------------------------------------|---|
| Детали                      | Дополнительные настройки   | 4                                                                         |   |
| 🗘 Управление мероприятием 🗸 |                            | •                                                                         |   |
| Документы –                 | Даты проведения            | 01.01.2025                                                                |   |
| 🔋 Настройки 💻               | Проводящие организации     | 9POO "CATE 90" 9                                                          | × |
| 🗳 Заявки 🔹                  | A #Dec 04 #304-063V#LT3TOP |                                                                           |   |
| 😫 Управление участниками 💻  | Адрес онлаин-результатов   |                                                                           |   |
| ≡ Судьи •                   |                            | Собирать заявки на сайте                                                  |   |
| 😫 Комиссия по допуску 🔷 🗖   |                            | П Разрешить заявки ВНЕ КОНКУРСА в при несовпадении возраста или пола      |   |
| 🗘 Участники дисциплин 🗧     | Режим заявок               | Федерации 🛽 Школы и клубы 🕲                                               | × |
| 🗘 Настройки дисциплин 🔍 🗨   |                            | 🔵 ) Не давать отправлять заявки от организаций, которых нет в базе данных |   |
| Спортивная программа 🔹      | Окончание заявок           | 20.02.2025 0:00                                                           |   |
| Ф Результаты                |                            | В личной заявке на выбор дать только имеющиеся заявки                     |   |
| Рабочие места / Табло 🔹     | Макс, дисциплин на учас    |                                                                           |   |
| Печать и отчеты             |                            |                                                                           |   |
| 🕽 Трансляции 🗧              | Лимит на заявку            |                                                                           |   |
| 🕽 Трансферы 📼               | Мин. проверка разрядов     | Без проверки 🔻                                                            |   |
| Оплаты                      | Возраст на дату            |                                                                           |   |
| Ф Администраторы            |                            | Собирать заявки на перевозки                                              |   |
| Импорт протоколов           | Окончание заявок на пер    | E C                                                                       |   |
| Загрузка участников         | Нокина согласна ПЛи вла    |                                                                           |   |
| в мойспорт                  | пужны согласия пдн для     | яроо "сфпб яо" 🗿                                                          | × |
| ≡ Программа                 | Токен АРІ                  |                                                                           |   |
| Сполиод информация          |                            |                                                                           |   |

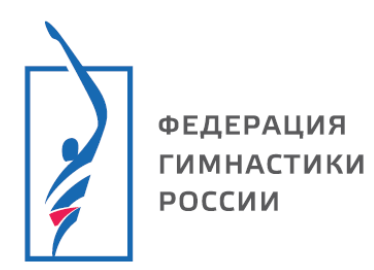

### 3. Настройка дисциплин

## 3.1. На вкладке «Настройки» нажмите «Добавить дисциплину».

| ≡        | 🗰 тест > <u>Настройки</u> |                             |                                                                                                    | 0       | ſ |
|----------|---------------------------|-----------------------------|----------------------------------------------------------------------------------------------------|---------|---|
|          | Документы                 | Даты проведения             | 01.01.2025                                                                                                    |         |   |
| ۵        | Настройки                 | Проводящие организации      |                                                                                                    |         |   |
| жч       | Заявки                    |                             | яроо "сфів яо 🤕                                                                                                    | ~       |   |
| ***      | Управление участниками    | Адрес онлайн-результатов    |                                                                                                    |         |   |
| łΞ       | Судьи                     | •                           | 🗹 Собирать заявки на сайте                                                                                                    |         |   |
| ***      | Комиссия по допуску       | •                           | Разрешить заявки ВНЕ КОНКУРСА в при несовпадении возраста или пола                                                                                                    |         |   |
| \$       | Участники дисциплин       | Режим заявок                | Школы и клубы 🕸 Федерации 😵                                                                                                    | ×       |   |
| \$       | Настройки дисциплин       | •                           | Не давать отправлять заявки от организаций, которых нет в базе данных                                                                                                    |         |   |
| C        | Спортивная программа      | Окончание заявок            |                                                                                                    |         |   |
| \$       | Результаты                |                             |                                                                                                    |         |   |
| Ţ        | Рабочие места / Табло     | Marca automatica automatica | в личной заявке на выбор дать только имеющиеся заявки                                                                                                    |         |   |
| ₽        | Печать и отчеты           | макс. дисциплин на учас     | Ţ,                                                                                                    |         |   |
| 0        | Трансляции                | Лимит на заявку             | ÷                                                                                                    |         |   |
| R        | Трансферы                 | Мин. проверка разрядов      | Без проверки 🔻                                                                                                    |         |   |
| (i))     | Оплаты                    | Возраст на дату             |                                                                                                    |         |   |
| ۵        | Администраторы            |                             | Собирать заявки на перевозки                                                                                                    |         |   |
| ***      | Импорт протоколов         |                             |                                                                                                    |         |   |
| ***      | Загрузка участников       | Окончание заявок на пер     |                                                                                                    |         |   |
|          | в мойспорт                | Нужны согласия ПДн для      | яроо "Сфпб яо" 🛽                                                                                                    | ×       |   |
| IΞ       | Программа                 | Токен АРІ                   | de la companya de la companya |         |   |
| 0        | Сводная информация        |                             |                                                                                                    |         |   |
| <b>`</b> | Документы                 | Дисциплины                  | Закрыть все заявки 🥤 Удалить все дисциплины 🥤 Удалить все результаты при сохранении 🕂 Добавить дис                                                                                                    | циплины |   |
| Ø        | Галерея                   |                             |                                                                                                    |         | - |

3.2. Нажмите на квадратный значок напротив нужной дисциплины, появится Значок , нажмите в поле рядом, в выпадающем меню выберите

возрастные группы, нажмите в поле рядом, в выпадающем меню выоерите возрастные группы, нажмите «Добавить выбранные дисциплины».

| индивидуальные прыжки<br>акробатическая дорожка<br>акробатическая дорожка<br>Мальчики (7-8 лет)<br>Мальчики (9-10 лет)<br>Аевушки (13-14 лет) •<br>Девочки (9-10 лет) •<br>Девушки (11-12 лет) •<br>Анарчики (9-10 лет)<br>Юноши (11-12 лет)<br>Юноши (11-12 лет)<br>Юноши (13-14 лет)<br>Юноши (13-14 лет)<br>Юноши (13-16 лет)<br>Юношоц (13-16 лет)<br>Юниоры (15-16 лет)<br>Юниоры (15-16 лет)<br>Юниоры (15-16 лет)<br>Юниоры (15-16 лет)<br>Соревнования<br>акробатическая дорожка - командные<br>соревнования<br>авойной минитрамп - командные<br>соревнования                                                                                                    | Дисциплина                                         | Муж.                                     | Жен.                                                                                                    | Смеш. |
|----------------------------------------------------------------------------------------------------|----------------------------------------------------|------------------------------------------|----------------------------------------------------------------------------------------------------|-------|
| акробатическая дорожка<br>Мальчики (7-8 лет)<br>Мальчики (9-10 лет)<br>Мальчики (9-10 лет)<br>Мальчики (9-10 лет)<br>Мальчики (9-10 лет)<br>Мальчики (9-10 лет)<br>Мальчики (9-10 лет)<br>Мальчики (9-10 лет)<br>Моноши (11-12 лет)<br>Юноши (11-12 лет)<br>Юноши (13-14 лет)<br>Юноши (13-16 лет)<br>Юниоры (15-16 лет)<br>Юниоры (15-16 лет)<br>Соревнования<br>акробатическая дорожка - командные<br>соревнования<br>соревнования<br>сорев | индивидуальные прыжки                              |                                          | Девочки (9-10 лет)                                                                                                    |       |
| двойной минитрамп   Юноши (11-12 лет)<br>Юноши (13-14 лет)<br>Юниоры (13-16 лет)<br>Юниоры (15-16 лет)<br>Вониоры (15-16 лет)<br>Вониоры (15-16 лет)<br>Соревнования<br>двойной минитрамп - командные<br>соревнования<br>соревнования<br>соревнования<br>соревнования<br>соревнования                                                                                                    | акробатическая дорожка                             | Мальчики (7-8 лет) Мальчики (9-10 лет)   | Девочки (9-10 лет)<br>2 Девушки (11-12 лет)<br>4 Девушки (13-14 лет)<br>3 × Девушки (13-14 лет)<br>3 × 4 × 4 × 4 × 4 × 4 × 4 × 4 × 4 × 4 × |       |
| индивидуальные прыжки - командные<br>соревнования<br>двойной минитрамп - командные<br>соревнования<br>соревнования<br>соревнования                                                                                                    | двойной минитрамп                                  | □ Юноши (11-12 лет)<br>Юноши (13-14 лет) |                                                                                                    |       |
| акробатическая дорожка - командные соревнования соревнования соревно                                                                                                    | индивидуальные прыжки - командные<br>соревнования  | Юниоры (15-16 лет)                       |                                                                                                    |       |
| двойной минитрамп - командные соревнования соревнования смещанные синхронные прыжки солования смещанные синхронные прыжки                                                                                                    | акробатическая дорожка - командные<br>соревнования |                                          |                                                                                                    |       |
| смешанные синхронные прыжки                                                                                                    | двойной минитрамп - командные<br>соревнования      |                                          |                                                                                                    |       |
|                                                                                                    | смешанные синхронные прыжки                        |                                          |                                                                                                    |       |

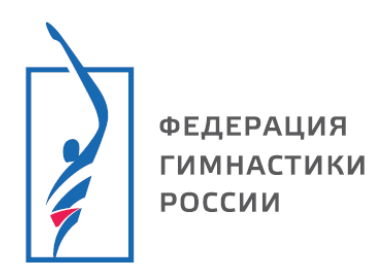

Ľ

3.3. Убедитесь, что дисциплины и возрастные группы указаны верно, внизу страницы нажмите «Сохранить настройки».

| Дисциплины                                            | исциплины 🖻 Закрыть все заявки 🕤 Удал               |                          | ны 🗧 Закрыть все заявки 👕 Удалить все дисциплины 📑 Удалить все результаты при со |             |       |           | сохранении 🕇 Добавить дисципли |  |  |  |  |
|-------------------------------------------------------|-----------------------------------------------------|--------------------------|----------------------------------------------------------------------------------|-------------|-------|-----------|--------------------------------|--|--|--|--|
| Переместите сюда заголовок столбца, чтобы сгруппирова |                                                     | ь записи по этому столбц | У                                                                                |             |       |           |                                |  |  |  |  |
|                                                       | Название в протоколах                               | Дисциплина               | Возрастная группа                                                                | Мин. разряд | Макс. | Программа |                                |  |  |  |  |
| 1 - 7                                                 | индивидуальные прыжки - Девочки (9-10<br>лет)<br>♣  | индивидуальные<br>прыжки | Девочки (9-10 лет)                                                               |             |       |           | •                              |  |  |  |  |
|                                                       | индивидуальные прыжки - Девушки (11-12<br>лет)<br>🛃 | индивидуальные прыжки    | Девушки (11-12 лет)                                                              |             |       |           |                                |  |  |  |  |
| 1 - 7                                                 | индивидуальные прыжки - Девушки (13-14<br>лет)<br>🛃 | индивидуальные<br>прыжки | Девушки (13-14 лет)                                                              |             |       |           | -                              |  |  |  |  |
|                                                       |                                                     | Сохранить настр          | ройки                                                                            |             |       |           |                                |  |  |  |  |

## 3.4. Для того чтобы внести изменения в настройки дисциплин нажмите

| Дисциплины   | 🖿 Закрыть все заявки 📋 У                           | далить все дисциплины              | 👕 Удалить все результ | аты при сохране | ении  | - Добавить дисцип | лин |
|--------------|----------------------------------------------------|------------------------------------|-----------------------|-----------------|-------|-------------------|-----|
| Переместите  | юда заголовок столбца, чтобы сгруппирова           | ъ записи по этому столбг           | 4y                    |                 |       |                   |     |
| $\mathbf{X}$ | Название в протоколах                              | Дисциплина                         | Возрастная группа     | Мин. разряд     | Макс. | Программа         |     |
|              | индивидуальные прыжки - Девочки (9-10<br>лет)<br>  | индивидуальные<br>прыжки           | Девочки (9-10 лет)    |                 |       |                   | •   |
|              | индивидуальные прыжки - Девушки (11-1)<br>лет)<br> | <sup>2</sup> индивидуальные прыжки | Девушки (11-12 лет)   |                 |       |                   |     |
|              | индивидуальные прыжки - Девушки (13-1-<br>лет)<br> | <sup>4</sup> индивидуальные прыжки | Девушки (13-14 лет)   |                 |       |                   | ~   |

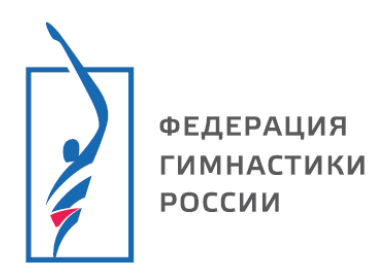

×

3.4.1. В разделе редактирования дисциплин, Вы можете указать программу и минимальный разряд, изменить название для протоколов. После внесения всех изменений нажмите **«изменить данные»**.

| Лисциплица        |                      |                                   |  |
|-------------------|----------------------|-----------------------------------|--|
| дисциплина        |                      |                                   |  |
| Возрастная группа |                      |                                   |  |
| азвание в прото   | индивидуальные прыжк | и - Девочки (9-10 лет)            |  |
| аксимум участн    | 🔹 🗆 Примени          | ть ко всем дисциплинам            |  |
| Мин. разряд       | 1 юношеский          | 🗸 🗆 Применить ко всем дисциплинам |  |
| Программа         | 4                    | Применить ко всем дисциплинам     |  |

3.4.2. ВАЖНО! После внесения изменения внизу страницы нажмите «Сохранить настройки».

| исциплины                                                                   |                                                     | В Закрыть все заявки | 盲 Удалить все дисциплины  | 葿 Удалить все результ        | аты при сохране | нии + | Добавить дисциг | пли |
|-----------------------------------------------------------------------------|-----------------------------------------------------|----------------------|---------------------------|------------------------------|-----------------|-------|-----------------|-----|
| Переместите сюда заголовок столбца, чтобы сгруппировать записи по этому сто |                                                     |                      |                           |                              |                 |       |                 |     |
|                                                                             | Название в протоколах                               |                      | Дисциплина                | Возрастная группа            | Мин. разряд     | Макс. | Программа       |     |
| 1 = 2                                                                       | индивидуальные прыжки - Девочки (9-10 лет)<br>🛓     |                      | индивидуальные<br>прыжки  | Девочки (9-10 лет)           |                 |       |                 | 4   |
| <mark>] =</mark> 🗹                                                          | индивидуальные прыжки - Девочки (9-10 лет)<br>🛃     |                      | индивидуальные<br>прыжки  | Девочки (9-10 лет)           |                 |       |                 |     |
| <mark>] =</mark> 🗹                                                          | индивидуальные прыжки - Девушки (11-12 лет)<br>💁    |                      | индивидуальные<br>прыжки  | Девушки (11-12 лет)          |                 |       |                 |     |
| - 2                                                                         | индивидуальные прыжки - Девушки (11-12 лет)<br>🛓    |                      | индивидуальные<br>прыжки  | Девушки (11-12 лет)          |                 |       |                 |     |
| 1 = 2                                                                       | индивидуальные прыжки - Девушки (13-14 лет)<br>🛓    |                      | индивидуальные<br>прыжки  | Девушки (13-14 лет)          |                 |       |                 |     |
| - 2                                                                         | индивидуальные прыжки - Девушки (13-14 лет)<br>🛓    |                      | индивидуальные<br>прыжки  | Девушки (13-14 лет)          |                 |       |                 |     |
| 1 = 2                                                                       | индивидуальные прыжки - Женщины (17 лет и стар<br>🛓 | оше)                 | индивидуальные<br>прыжки  | Женщины (17 лет и<br>старше) |                 |       |                 |     |
| - 2                                                                         | акробатическая дорожка - Девочки (9-10 лет)<br>🛓    |                      | акробатическая<br>дорожка | Девочки (9-10 лет)           |                 |       |                 |     |
| 1 = 2                                                                       | акробатическая дорожка - Девушки (11-12 лет)<br>🏝   |                      | акробатическая<br>дорожка | Девушин (11-12 лет)          |                 |       |                 |     |
| 🗋 🗖 🗹                                                                       | акробатическая дорожка - Девушки (13-14 лет)        |                      | акробатическая<br>дорожка | Девушки (13-14 лет)          |                 |       |                 |     |
|                                                                             |                                                     | Сохр                 | анить настройки           |                              |                 |       |                 |     |

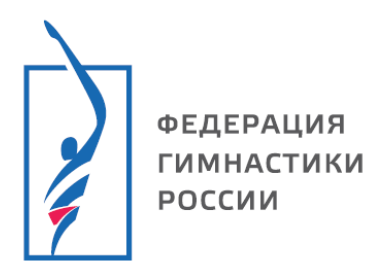

- 4. Настройка участников
- 4.1. Нажмите <u>«Управление мероприятием»</u>, <u>«Управление участниками»</u>. Выберите вкладку **«Виды участников»**. Нажмите **«Добавить вид участников»**.

| ≡   | 🐼 <u>тест</u> > <u>Управление</u> | е участн | иками     |                |                 |         |             |                    |                    | (                   | 0                      | 0                         |
|-----|-----------------------------------|----------|-----------|----------------|-----------------|---------|-------------|--------------------|--------------------|---------------------|------------------------|---------------------------|
| 0   | Детали                            | -        | Участники | Правила оплаты | Виды участников | Зоны    |             |                    |                    |                     |                        |                           |
| ۵   | Управление мероприятием           | ~        |           |                |                 |         |             |                    |                    |                     |                        |                           |
|     | Документы                         | •        |           |                | -               |         |             | Добавить в         | Добавить вид уча   | Добавить вид участн | Добавить вид участнико | 🔶 Добавить вид участников |
| \$  | Настройки                         | •        |           | Название       |                 | Публик. | Регистрация | Регистрация Допуск | Регистрация Допуск | Регистрация Допуск  | Регистрация Допуск     | Регистрация Допуск        |
| *   | Заявки                            | -        | /         |                |                 |         |             |                    |                    |                     |                        |                           |
| **  | Управление участниками            |          |           |                |                 |         |             |                    |                    |                     |                        |                           |
| 1=  | Судьи                             | -        |           |                |                 |         |             |                    |                    |                     |                        |                           |
| **  | Комиссия по допуску               | •        |           |                |                 |         |             |                    |                    |                     |                        |                           |
| \$  | Участники дисциплин               | •        |           |                |                 |         |             |                    |                    |                     |                        |                           |
| \$  | Настройки дисциплин               | •        |           |                |                 |         |             |                    |                    |                     |                        |                           |
| 0   | Спортивная программа              | -        |           |                |                 |         |             |                    |                    |                     |                        |                           |
| ٥   | Результаты                        | >        |           |                |                 |         |             |                    |                    |                     |                        |                           |
| Ţ   | Рабочие места / Табло             | -        |           |                |                 |         |             |                    |                    |                     |                        |                           |
| ₽   | Печать и отчеты                   | -        |           |                |                 |         |             |                    |                    |                     |                        |                           |
| 0   | Трансляции                        | •        |           |                |                 |         |             |                    |                    |                     |                        |                           |
| R   | Трансферы                         | -        |           |                |                 |         |             |                    |                    |                     |                        |                           |
| Ĩ   | Оплаты                            |          |           |                |                 |         |             |                    |                    |                     |                        |                           |
| ۵   | Администраторы                    |          |           |                |                 |         |             |                    |                    |                     |                        |                           |
| ÷24 | Импорт протоколов                 |          |           |                |                 |         |             |                    |                    |                     |                        |                           |
| *** | Загрузка участников               |          |           |                |                 |         |             |                    |                    |                     |                        |                           |
| ۸   | в мойспорт                        |          |           |                |                 |         |             |                    |                    |                     |                        |                           |
| ΙΞ  | Программа                         |          |           |                |                 |         |             |                    |                    |                     |                        |                           |
| 0   | Сводная информация                |          |           |                |                 |         |             |                    |                    |                     |                        |                           |

- 4.2. Из выпадающего меню выберите тип участника «Участник»/ «Судейская бригада»/ «Тренер» и т.д.
- 4.3. Выберите необходимые документы и аккредитации для участия в мероприятии.

<u>Обязательные документы/аккредитации</u> – система не даст добавить участника в заявку без указанных документов.

<u>Опциональные документы/аккредитации</u> – участника в заявку без этих документов добавить можно. В комиссии по допуску значок отсутствующего

документа будет гореть красным

|   | Территория             | ФИО †   | Д.Р.                                       | Город     | Разряд | Дисциплина | Организация | Тренеры |
|---|------------------------|---------|--------------------------------------------|-----------|--------|------------|-------------|---------|
| Ø | Ярославская<br>область | • AA    | 20.09.2016<br>Девочки (9-10<br>лет)        | Ярославль | .1. юн | o Pat      |             |         |
| Ø | Ярославская<br>область | ور ۲۰۰۰ | 13.06.2004<br>Женщины (17<br>лет и старше) | Ярославль | MC     | o Pai      |             |         |

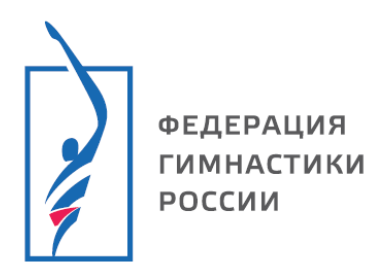

4.4. В поле «Кто проверит документы» укажите «Проводящая организация».

## 4.5. Нажмите «Сохранить изменения».

| 1. Укажите роль           |                                                                                      | ×       |  |  |  |  |  |  |  |  |  |  |
|---------------------------|--------------------------------------------------------------------------------------|---------|--|--|--|--|--|--|--|--|--|--|
| Роль                      | Судейская бригада                                                                    | •       |  |  |  |  |  |  |  |  |  |  |
| Название                  | Судейская бригада                                                                    |         |  |  |  |  |  |  |  |  |  |  |
| Международное название    |                                                                                      | _       |  |  |  |  |  |  |  |  |  |  |
| Зоны                      |                                                                                      |         |  |  |  |  |  |  |  |  |  |  |
|                           | Публиковать этот вид участников                                                      |         |  |  |  |  |  |  |  |  |  |  |
| Цвет карточки             | <b>• •</b>                                                                           |         |  |  |  |  |  |  |  |  |  |  |
|                           | Разрешить самостоятельную регистрацию                                                |         |  |  |  |  |  |  |  |  |  |  |
| Варианты оплаты           | /кажите варианты оплаты в порядке приоритета                                         |         |  |  |  |  |  |  |  |  |  |  |
| Обязательные данные       | 2. Укажите необходимые документы и аккредитации                                      |         |  |  |  |  |  |  |  |  |  |  |
| Опциональные данные       |                                                                                      |         |  |  |  |  |  |  |  |  |  |  |
| Обязательные документы    | Фотография 🛛 Сертификат RUSADA 🛇                                                     |         |  |  |  |  |  |  |  |  |  |  |
|                           | Полис страхования от несчастного случая (спортивная страховка) 🛛                     | ^       |  |  |  |  |  |  |  |  |  |  |
| Опциональные документы    | Паспорт РФ 🛛 Полис обязательного медицинского страхования (ОМС)                      | ×       |  |  |  |  |  |  |  |  |  |  |
| Кто проверит документы    | Проводящая организация                                                               | ¥       |  |  |  |  |  |  |  |  |  |  |
| Обязательные аккредитации | Тест для приложения<br>ЯРОО "СФПБ ЯО"                                                | ×       |  |  |  |  |  |  |  |  |  |  |
| Опциональные аккредита    | Индивидуальный взнос участника соревнований (ФПБР на 12 месяцев + страховка)<br>ФПБР | ×       |  |  |  |  |  |  |  |  |  |  |
|                           | Отмана Сохранить изм                                                                 | иенения |  |  |  |  |  |  |  |  |  |  |

# 5.6. Изменить настройки можно на вкладке <u>«Виды участников»</u>, нажав

| = 🐼 тест > Управлен       | ие участника                                 | МИ       |                  |                 |      |         |             | c                   |
|---------------------------|----------------------------------------------|----------|------------------|-----------------|------|---------|-------------|---------------------|
| Детали                    | y                                            | частники | Правила оплаты   | Виды участников | Зоны |         |             |                     |
| Управление мероприятием   | ~                                            |          |                  | 1               | J    |         |             |                     |
| Документы                 | - L.                                         |          |                  |                 |      |         |             | Добавить вид участн |
| Настройки                 | -                                            | /        | Название         |                 |      | Публик. | Регистрация | Допуск              |
| 📇 Заявки                  | <u> -                                   </u> |          | Участник         |                 |      |         |             |                     |
| 😬 Управление участниками  |                                              |          |                  |                 | _    |         |             |                     |
| і≡ Судьи                  | -                                            | C C      | Судейская бригад | 1a              |      |         |             |                     |
| 😩 Комиссия по допуску     | -                                            | <u> </u> |                  |                 |      |         |             |                     |
| 🕸 Участники дисциплин     | -                                            |          |                  |                 |      |         |             |                     |
| 🔹 Настройки дисциплин     | -                                            |          | < <              |                 |      |         |             |                     |
| Спортивная программа      | -                                            |          | $\mathbf{N}$     |                 |      |         |             |                     |
| 🔹 Результаты              | >                                            |          |                  |                 |      |         |             |                     |
| 🖵 🛛 Рабочие места / Табло | -                                            |          |                  |                 |      |         |             |                     |
| 🔒 Печать и отчеты         | -                                            |          |                  |                 |      |         |             |                     |
| • Трансляции              | -                                            |          |                  |                 |      |         |             |                     |
| 😡 Трансферы               | -                                            |          |                  |                 |      |         |             |                     |
| 🔮 Оплаты                  |                                              |          |                  |                 |      |         |             |                     |
| Администраторы            |                                              |          |                  |                 |      |         |             |                     |
| 🔹 Импорт протоколов       |                                              |          |                  |                 |      |         |             |                     |
| 😫 Загрузка участников     |                                              |          |                  |                 |      |         |             |                     |
| 📥 в мойспорт              |                                              |          |                  |                 |      |         |             |                     |
| <b> </b> ≡ Программа      |                                              |          |                  |                 |      |         |             |                     |
| Оказания странатия        |                                              |          |                  |                 |      |         |             |                     |
| Документы                 |                                              |          |                  |                 |      |         |             |                     |
| Falopon                   |                                              |          |                  |                 |      |         |             |                     |

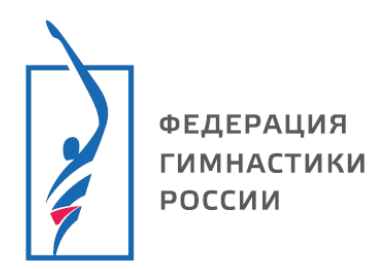

×

- 5. Добавить документ в мероприятие
- 5.1. Нажмите <u>«Управление мероприятием»</u>, <u>«Документы»</u>, «Добавить документ».

| ≡            | 😧 <u>тест</u> > <u>Документы</u> |   |                            |          |                   | 0                           | ſ  |
|--------------|----------------------------------|---|----------------------------|----------|-------------------|-----------------------------|----|
| 0            | Детали                           |   | t necessary                |          |                   |                             |    |
| ۵            | Управление мероприятием          | ~ | <b>т</b> добавить документ |          |                   |                             |    |
|              | Документы                        |   |                            | Название | История документа | Пункты программы            |    |
| ۵            | Настройки                        | • |                            |          |                   | Цат записай для отображения | Ċ. |
| *2:          | Заявки                           | • |                            |          |                   | пет записеи для отображения | 0  |
| ***          | Управление участниками           | - |                            |          |                   |                             |    |
| łΞ           | Судьи                            | • |                            |          |                   |                             |    |
| *2*          | Комиссия по допуску              | - |                            |          |                   |                             |    |
| ۵            | Участники дисциплин              | • |                            |          |                   |                             |    |
| \$           | Настройки дисциплин              | • |                            |          |                   |                             |    |
| C            | Спортивная программа             | - |                            |          |                   |                             |    |
| \$           | Результаты                       | > |                            |          |                   |                             |    |
| Ţ            | Рабочие места / Табло            | • |                            |          |                   |                             |    |
| ₽            | Печать и отчеты                  | - |                            |          |                   |                             |    |
| 0            | Трансляции                       | • |                            |          |                   |                             |    |
| R            | Трансферы                        | - |                            |          |                   |                             |    |
| ( <u>())</u> | Оплаты                           |   |                            |          |                   |                             |    |
| \$           | Администраторы                   |   |                            |          |                   |                             |    |
| *            | Импорт протоколов                |   |                            |          |                   |                             |    |
| ***          | Загрузка участников              |   |                            |          |                   |                             |    |
|              | в мойспорт                       |   |                            |          |                   |                             |    |
| łΞ           | Программа                        |   |                            |          |                   |                             |    |

- 5.2. Из выпадающего меню выберите тип документа. Укажите кому будет доступен просмотр.
  - Только для внутреннего пользования (администраторы мероприятия)
  - Только для участников мероприятия (тренеры, спортсмены, судьи) 🥺
  - Для публичного использования 🥯
- 5.3. Выберите файл, дождитесь загрузки.

| Тип документа                                    |  |              |
|--------------------------------------------------|--|--------------|
| Положение                                        |  | •            |
| Пункты программы                                 |  |              |
| О Только для внутреннего пользования             |  |              |
| О Только для участников мероприятия              |  |              |
| <ul> <li>Для публичного использования</li> </ul> |  |              |
| Эагрузить файл 〇 Указать внешний адрес           |  |              |
|                                                  |  |              |
|                                                  |  |              |
|                                                  |  | Выбрать файл |

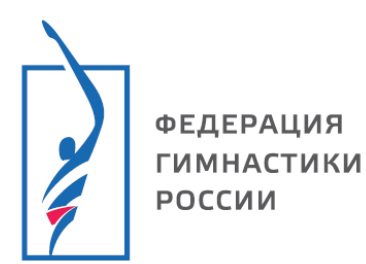

5.4. После загрузки документа вам доступна история (дата, когда был добавлен документ, ФИ лица, добавившего документ).

Вы можете:

- И Редактировать документ;
- 🖸 Удалить документ;
- Скачать документ.

| + Добавить документ                     |           |                                                                    |                                      |
|-----------------------------------------|-----------|--------------------------------------------------------------------|--------------------------------------|
|                                         | Название  | История документа                                                  | Пункты программы                     |
| 1 1 1 1 1 1 1 1 1 1 1 1 1 1 1 1 1 1 1 1 | Положение | ЯРОО "СФПБ ЯО"<br>Загр. <mark>Иванов Иван</mark> (05.02.2025 9:50) |                                      |
|                                         |           | с                                                                  | отображены записи NaN - NaN из 1 🛛 💍 |

- 6. Комиссия по допуску участников
- 6.1. Нажмите <u>«Управление мероприятием»</u>, <u>«Комиссия по допуску»</u>. В этом разделе доступны все участники, сотрудники, судьи, заявленные на мероприятие.
- 6.2. Поиск участников. Выберите тип участника. Настройте параметры поиска.

Поиск доступен:

- по организации, региону;
- по фамилии;
- по дисциплине;
- по возрастной группе;

Доступен показ всех участников общим списком, всех непроверенных участников, всех неутвержденных участников, всех участников с отказом.

| ≡     | 😧 тест > Комиссия       | по до | пуску.                  |                                                                                                   | 0                 | ſ  |
|-------|-------------------------|-------|-------------------------|---------------------------------------------------------------------------------------------------|-------------------|----|
| 0     | Детали                  |       | Организация             | Все участники общим списком                                                                       |                   |    |
| •     | Управление мероприятием | ~     | Поиск по фамилии        | Все участники общим списхом                                                                       |                   |    |
| Ľ.    | Документы               | -     | Поиск по тренеру        | Все непроверенные                                                                                 |                   |    |
| \$    | Настройки               | •     |                         | Все участники с отказом                                                                           |                   |    |
| -     | Заявки                  | •     | Группа                  | Все утвержленные участники 2. Настройте параметры поиска.                                         |                   |    |
| -     | Управление участниками  | •     | Дисциплина              |                                                                                                   |                   |    |
| ł≡    | Судьи                   | •     | Программа               | npechaekan concerto                                                                               |                   |    |
| - 424 | Комиссия по допуску     |       | Poor murra              |                                                                                                   |                   |    |
| ۵     | Участники дисциплин     | •     | возр. группа            |                                                                                                   |                   |    |
| \$    | Настройки дисциплин     | •     | Замечания               |                                                                                                   |                   |    |
| 0     | Спортивная программа    | -     | Спортсмены Сотрудники   | Спортивные судыи Документы — 1 Выберите тип унастника                                             |                   |    |
| ۰     | Результаты              | >     |                         | 1. Биоерите или участинка.                                                                        |                   |    |
| Q     | Рабочие места / Табло   | -     | Загружать Документы 🗸 А | Аккредитации) 🗸 Согласия ПД) 🗸 Оплата) 🗸 Тренеры) 🕼 Организации) 🗸 Членство в сборных) 🗸 Команды) | Примени           | ть |
| ₽     | Печать и отчеты         | -     |                         |                                                                                                   |                   |    |
| 0     | Трансляции              | •     | La Skenopris Excer A de | ENCIONA LO CHARKOM THE HEAD                                                                       |                   |    |
| R     | Трансферы               | -     | н н 1 н н               | Отображены за                                                                                     | писи 1 - 3 из 3 🐧 | ,  |
| -     | Оплаты                  |       |                         |                                                                                                   |                   |    |

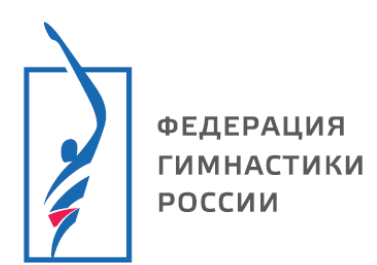

6.3. Укажите какие документы отображать в комиссии по допуску, нажмите «Применить».

| ≡        | 🛞 тест > Комиссия по    | допуск | у.              |                        |                                                                                                    |                              |               |              |                |                                    |                            | 0      | •  |
|----------|-------------------------|--------|-----------------|------------------------|----------------------------------------------------------------------------------------------------|------------------------------|---------------|--------------|----------------|------------------------------------|----------------------------|--------|----|
| 0        | Детали                  |        |                 | Организация Все у      | частники общим списком                                                                                                    |                              |               |              |                |                                    |                            |        |    |
| \$       | Управление мероприятием | · 1    | Поиск           | по фамилии             |                                                                                                    |                              |               |              |                |                                    |                            |        |    |
| 4        | Документы               | -      | _               | ····                   |                                                                                                    |                              |               |              |                |                                    |                            |        |    |
| ۵        | Настройки               | •      | Поис            | к по тренеру           |                                                                                                    |                              |               |              |                |                                    |                            |        |    |
| -        | Заявки                  |        |                 | Группа                 |                                                                                                    |                              |               |              |                |                                    |                            |        |    |
| -        | Управление участниками  | •      |                 | Дисциплина             |                                                                                                    |                              |               |              |                |                                    |                            |        |    |
| <u>.</u> | Судыя                   | 4      |                 | Программа              |                                                                                                    |                              |               |              |                |                                    |                            |        |    |
| -23      | Комиссия по допуску     | •      |                 | · ·                    |                                                                                                    |                              |               |              |                |                                    |                            |        |    |
| \$       | Участники дисциплин     | -      |                 | возр. группа           |                                                                                                    |                              |               |              |                |                                    |                            |        |    |
| ۵        | Настройки дисциплин     | ·   _  |                 | Замечания              |                                                                                                    |                              |               |              |                |                                    |                            |        |    |
| 0        | Спортивная программа    |        | Спортсмены      | Сотрудники Спор        | тивные судьи Документы                                                                                                    |                              |               |              |                |                                    |                            |        |    |
| ۵        | Результаты              | •      |                 |                        |                                                                                                    |                              |               |              |                |                                    |                            |        | _  |
| Ţ        | Рабочие места / Табло   |        | Загружать       | Документы 🗸 Аккредит   | ации 🗸 Согласия ПД 🗸 Оплата 🗸 Тр                                                                                                    | енеры 🗸 Орга                 | низации 🗸 Чле | енство в сбо | рных 🗸 Команды |                                    |                            | римени | ть |
| ₽        | Печать и отчеты         | ·      | Addition of the |                        |                                                                                                    |                              |               |              |                |                                    |                            |        |    |
| 0        | Трансляции              | •      | и экспорт       | в Ехсеі 🔺 Деиствия     | со списком 🖶 Печать                                                                                                    |                              |               |              |                |                                    |                            | •      |    |
|          | Трансферы               |        | ia a 1          | ьн                     |                                                                                                    |                              |               |              |                |                                    | Отображены записи 1 - 3 из | 3 0    |    |
| 8        | Оплаты                  |        |                 |                        |                                                                                                    |                              |               |              |                |                                    |                            |        |    |
| ۵        | Администраторы          |        | Переместите о   | сюда заголовок столбца | , чтобы сгруппировать записи по этом                                                                                                    | у столбцу                    |               |              |                |                                    |                            |        |    |
| -        | Импорт протоколов       |        |                 | Территория             | ФИО †                                                                                                    | Д.Р.                         | Город         | Разряд       | Дисциплина     | Организация                        | Тренеры                    |        |    |
| 221      | Загрузка участников     |        |                 |                        |                                                                                                    | 20.00.2016                   |               |              |                | MCK "SDEATVT" MV                   |                            |        |    |
| ۸        | в мойспорт              |        | ×               | Ярославская область    |                                                                                                    | Девочки (9-10                | Ярославль     | JK9.H        | D BAT          | ДО СШОР № 8 ИМ.                    |                            |        |    |
| i≡       | Программа               |        |                 |                        |                                                                                                    | лет)                         |               |              |                | В.Г. БЕЛЯЙКОВА                     |                            |        |    |
| 0        | Сводная информация      |        |                 |                        |                                                                                                    | 01.01.2001                   |               |              |                |                                    |                            |        |    |
| <b>`</b> | Документы               |        | ×               | Ярославская область    | Фла сопос                                                                                                    | Девушки (11-                 | Ярославль     | .6./P.       | 🗆 БАТ          | МУ ДО СШОР № 8<br>ИМ В Г БЕЛЯЙКОВА |                            |        |    |
| 0        | Галерея                 |        |                 |                        |                                                                                                    | 12 лет)                      |               |              |                |                                    |                            |        |    |
| ø        | Журнал                  |        |                 |                        | Wanne Boar Store Barranson                                                                                                    | 13.06.2004                   |               |              |                |                                    |                            |        |    |
| ໊        | Старая версия           |        | Ø               | Ярославская область    | • A1 CC 11 CC 12 CC 12 C | Женщины (17<br>лет и старше) | Ярославль     | MC           | ⊔ БАТ          | ЯРОО "СФПБ ЯО"                     |                            |        |    |

6.4. Документы отобразятся под ФИ спортсмена в виде иконок Наведите курсор на иконку, чтобы посмотреть какому документу она соответствует.

|                     |                                             |                                               | /                                     |           |        |       |                                      |  |  |  |  |
|---------------------|---------------------------------------------|-----------------------------------------------|---------------------------------------|-----------|--------|-------|--------------------------------------|--|--|--|--|
| ✓ Ø 🗎<br>★ 5        | Ярославская область                         | Тест1234 Выаыва Ываыв<br>• Ад сс Пос гд 2 2 - | 01.01.2001<br>Дерушки (11-<br>12 лет) | Ярославль | .6./P. | 🗆 БАТ | МУ ДО СШОР № 8<br>ИМ. В.Г. БЕЛЯЙКОВА |  |  |  |  |
|                     |                                             | Документ подписан: П                          | аспорт РФ                             |           |        |       |                                      |  |  |  |  |
| Обозначения:        |                                             |                                               |                                       |           |        |       |                                      |  |  |  |  |
| ф АД СС             | - докумен                                   | нт отсутствует;                               |                                       |           |        |       |                                      |  |  |  |  |
| сс ос <sub>пд</sub> | с с га - загружен скан документа, проверен; |                                               |                                       |           |        |       |                                      |  |  |  |  |

- загружен скан документа, не проверен.

Для просмотра документа нажмите на соответствующую иконку, откроется скан документа.

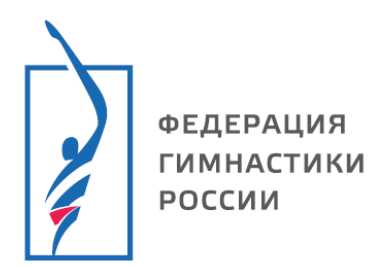

- 6.5. Действия с участником.
- 6.5.1. Наведите курсор на окошко со значком 🔌, появятся «значки действий».

| Спортсмены Сотрудники Спортивные судьи Документы                                                                                                    |                                                                                                    |                                                                                                    |                                              |           |        |            |             |         |  |  |  |
|----------------------------------------------------------------------------------------------------|----------------------------------------------------------------------------------------------------|----------------------------------------------------------------------------------------------------|----------------------------------------------|-----------|--------|------------|-------------|---------|--|--|--|
| Загружать<br>данные                                                                                                    | агружать 🗸 Документы 🗸 Аккредитации 🗸 Согласия ПД) 🗸 Оплата) 🗸 Тренеры 🗸 Организации 🗸 Членство в сборных 🗸 Команды |                                                                                                    |                                              |           |        |            |             |         |  |  |  |
| 🛛 Экспорт                                                                                                    | 😰 Экспорт в Excel 🔹 Действия со списком 🖶 Печать                                                                    |                                                                                                    |                                              |           |        |            |             |         |  |  |  |
| H 4 1                                                                                                    | н н Отображены записи 1 - 3 из 3                                                                                    |                                                                                                    |                                              |           |        |            |             |         |  |  |  |
| Переместите                                                                                                    | Переместите сюда заголовок столбца, чтобы сгруппировать записи по этому столбцу                                     |                                                                                                    |                                              |           |        |            |             |         |  |  |  |
|                                                                                                    | Территория                                                                                                    | ФИО † ОИФ                                                                                                    | Д.Р.                                         | Город     | Разряд | Дисциплина | Организация | Тренеры |  |  |  |
| ~                                                                                                    | Ярослав кая область                                                                                                 | • <mark>• • • • • • • • • • • • • • • • • • </mark>                                                                                                    | <b>20.09.2016</b><br>Девочки (9-10<br>лет)   | Ярославль | .1.юн  | □ £AT      |             |         |  |  |  |
| ia 🖌                                                                                                    | Ярославская область                                                                                                 | Тест1234 Выаыва Ываыв<br>• м ССПСС • • • • • • • • • • • • • • • • •                                                                                                    | <b>01.01.2001</b><br>Девушки (11-<br>12 лет) | Ярославль | .6./P. | □ £AT      |             |         |  |  |  |
| <ul><li>✓ </li><li>✓ </li></ul> <li></li> | Ярославская область                                                                                                 | • AQ CC 11 CC 12 CC 12 C | 13.06.2004<br>Женщины (17<br>лет и старше)   | Ярославль | MC     | □ 5AT      |             |         |  |  |  |
|                                                                                                    |                                                                                                    |                                                                                                    |                                              |           |        |            |             |         |  |  |  |

- 🧹 утвердить;
- изменить данные спортсмена;
  - удалить;
- э редактирование деталей, связанных с дисциплиной;
- × отказать.
- 6.5.2. Вы можете утвердить/отказать всем участникам, нажав «действия со списком».

| ≡    | Комиссия по.             | опуску                                 |                                                                                                    |           |                             |                                                 |                              |           |        |            |             |         | 0      |
|------|--------------------------|----------------------------------------|----------------------------------------------------------------------------------------------------|-----------|-----------------------------|-------------------------------------------------|------------------------------|-----------|--------|------------|-------------|---------|--------|
| 0    | Детали                   |                                        | Организация                                                                                                    | Bce vu    | астники общим списком       |                                                 |                              |           |        |            |             |         |        |
| ٥    | Управление мероприятием  | Поис                                   | к по фамили                                                                                                    |           |                             |                                                 |                              |           |        |            |             |         |        |
| °.   | Документы                |                                        |                                                                                                    |           |                             |                                                 |                              |           |        |            |             |         |        |
| ۵    | Настройки                | 1104                                   | иск по тренер                                                                                                    |           |                             |                                                 |                              |           |        |            |             |         |        |
| 101  | Заявки                   |                                        | Групп                                                                                                    | ۱ (       |                             |                                                 |                              |           |        |            |             |         |        |
| -24  | Управление участниками 🗧 |                                        | Дисциплин                                                                                                    | •         |                             |                                                 |                              |           |        |            |             |         |        |
| i≡   | Судьи                    |                                        | Программа                                                                                                    |           |                             |                                                 |                              |           |        |            |             |         |        |
| - 23 | Комиссия по допуску      |                                        | Boan, mynn                                                                                                    |           |                             |                                                 |                              |           |        |            |             |         |        |
| ۰    | Участники дисциплин      | `````````````````````````````````````` |                                                                                                    |           |                             |                                                 |                              |           |        |            |             |         |        |
| ٥    | Настройки дисциплин      |                                        | Замечани                                                                                                    |           |                             |                                                 |                              |           |        |            |             |         |        |
| 0    | Спортивная программа     | Спортсмены                             | Сотрудник                                                                                                    | Спорт     | ивные судьи Документы       |                                                 |                              |           |        |            |             |         |        |
| ۰    | Результаты               |                                        | Зигрулагь<br>денецае<br>денецае<br>дене<br>денецае<br>денецае<br>денецае<br>дене<br>дене<br>дене<br>дене<br>дене<br>дене<br>дене<br>де |           |                             |                                                 |                              |           |        |            |             |         |        |
| Ţ    | Рабочие места / Табло    | Загружать<br>данные                    |                                                                                                    |           |                             |                                                 |                              |           |        |            |             |         | менить |
| ₽    | Печать и отчеты          | 🕅 Экспор                               | T B Excel                                                                                                    | Лействия  | то списком 🖨 Печать         |                                                 |                              |           |        |            |             |         | :      |
| Ó    | Трансляции               | a onenop                               | -                                                                                                    | Manager   |                             |                                                 |                              |           |        |            |             |         |        |
| R    | Трансферы 🖷              | н н                                    | 1                                                                                                    | этвердить | BCEX                        | Отображены записи 1 - 3 из 3<br>о этому столбцу |                              |           |        |            |             |         | Ċ      |
| 8    | Оплаты                   |                                        |                                                                                                    |           | scem                        |                                                 |                              |           |        |            |             |         |        |
| ٥    | Администраторы           | Переместите                            | е сюда загс                                                                                                    | все в чер | ювик                        |                                                 |                              |           |        |            |             |         |        |
| 4    | Импорт протоколов        |                                        | Территс                                                                                                    | Проверка  | спортсменов                 |                                                 | Д.Р.                         | Город     | Разряд | Дисциплина | Организация | Тренеры |        |
| 424  | Загрузка участников      |                                        |                                                                                                    | Справил   | сооощение                   |                                                 | 20.09.2016                   |           |        |            |             |         |        |
| ۸    | в мойспорт               | ×                                      | Ярослав                                                                                                    | Срасшир   | ениями файлов в архиве      |                                                 | Девочки (9-10                | Ярославль | .1.юн  | D. AAT     |             |         |        |
| łΞ   | Программа                |                                        |                                                                                                    | вез расши | рении файлов                |                                                 | .net)                        |           |        |            |             |         |        |
| 0    | Сводная информация       |                                        |                                                                                                    |           | Terri 1224 Duna una Lina un |                                                 | 01.01.2001                   |           |        |            |             |         |        |
| ľ.   | Документы                | Ø                                      | Ярославска                                                                                                    | область   |                             |                                                 | Девушки (11-                 | Ярославль | .6./P. |            |             |         |        |
| Ø    | Галерея                  |                                        |                                                                                                    |           |                             |                                                 | 12 лет)                      |           |        |            |             |         |        |
| ø    | Журнал                   | ~                                      |                                                                                                    |           | Фалина Анастасия Дмитриев   | на                                              | 13.06.2004                   | -         |        | C FAT      |             |         |        |
| ໊    | Старая версия            | 8                                      | Ярославска                                                                                                    | область   | • AA CE A CE - 2 2 - 2 2    |                                                 | Женщины (17<br>лет и старше) | Ярославль | WC.    | Lea        |             |         |        |

#### Поздравляем, Вы научились настраивать мероприятия!